## How to download Microsoft Office apps on your mobile device

To download Microsoft Office applications on your smartphone or tablet, take the following steps.

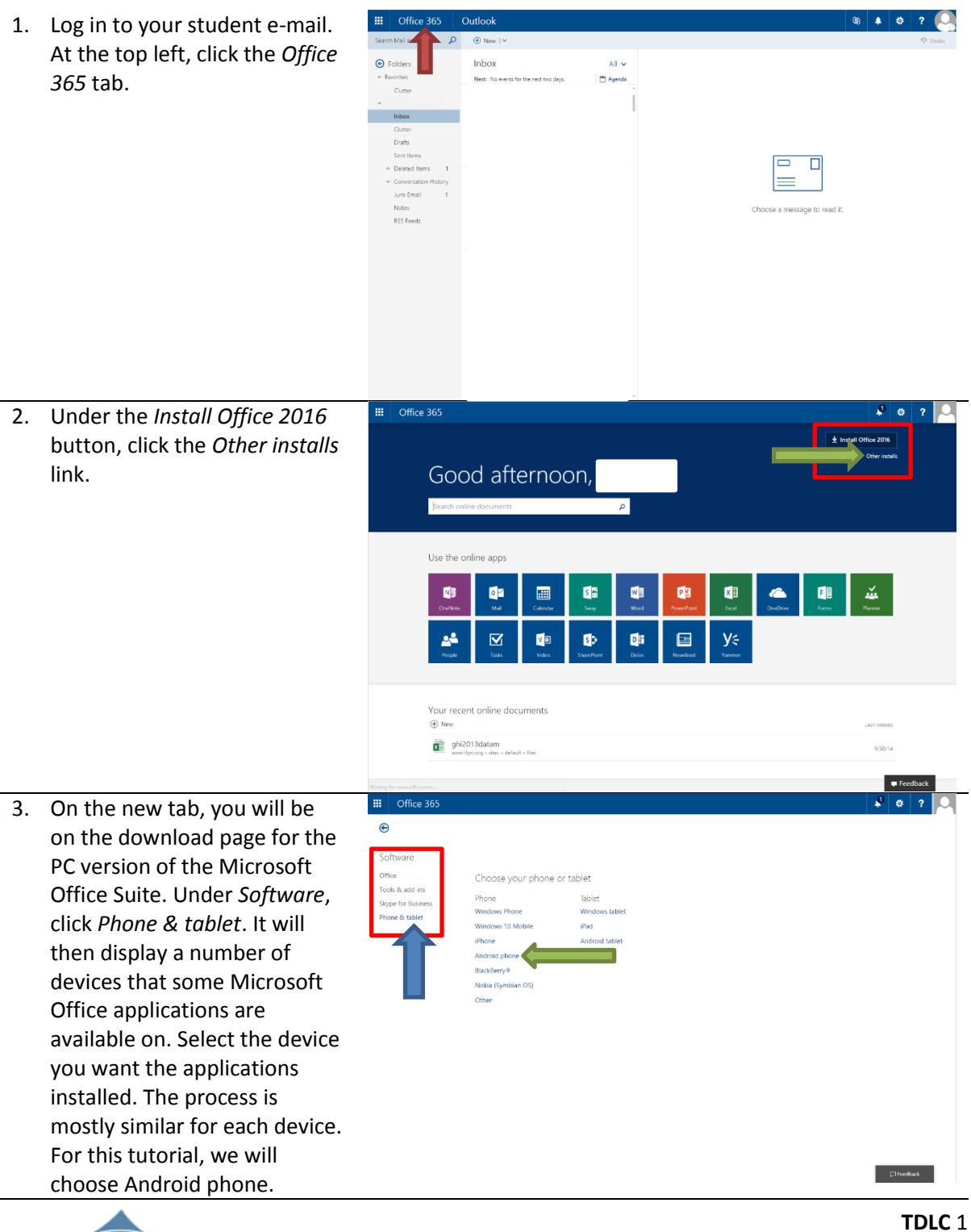

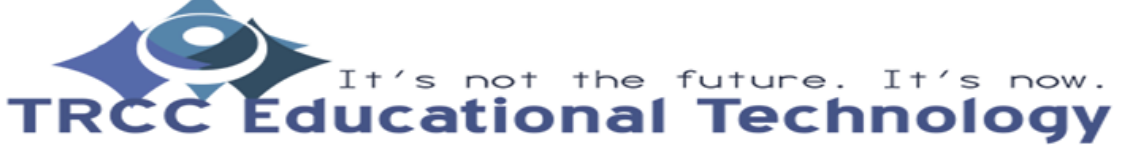

## How to download Microsoft Office apps on your mobile device

€

Office

4. When selecting your device it will display to you the **Microsoft Office applications** that can be installed on that device. Click the Get app button.

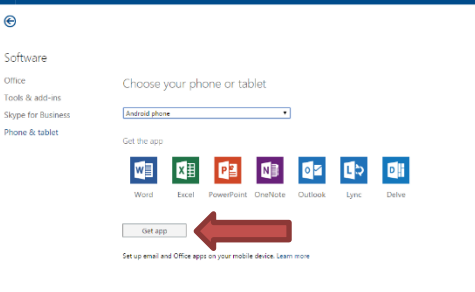

5. You can click the Send sms or Send email button. For this tutorial, the Send email button will be used. For the Send sms and Send email button, you will be to input your phone number and email address respectively. Once complete, click Send.

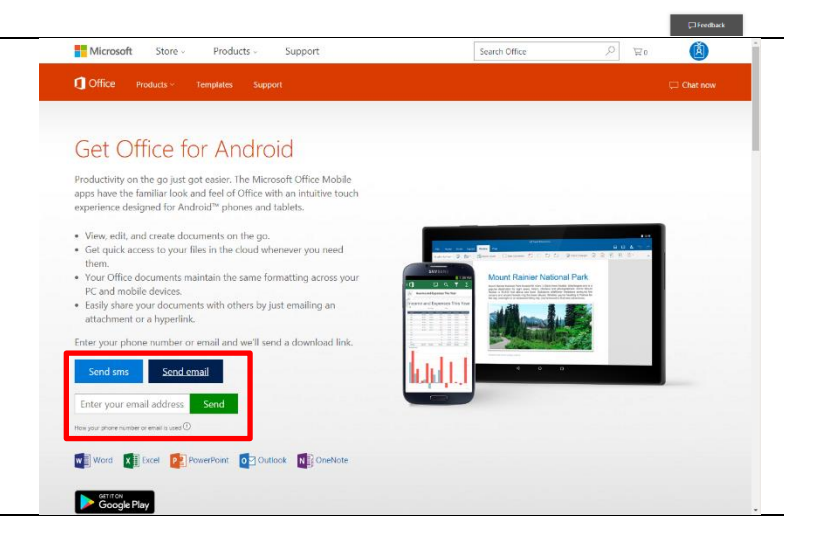

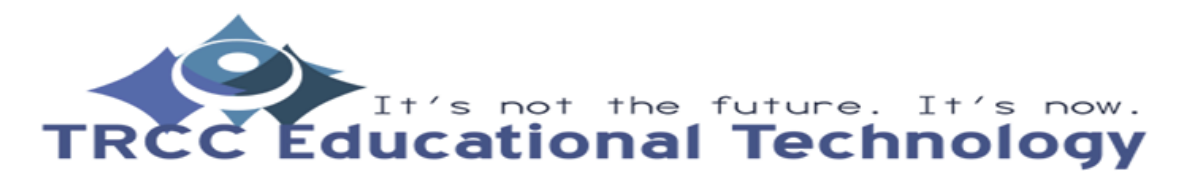

TDLC 2

🧳 🔅 ? 🔍

## How to download Microsoft Office apps on your mobile device

 While on your device, open up the e-mail account you typed in Step 5. You can now select the applications you want to download and install.

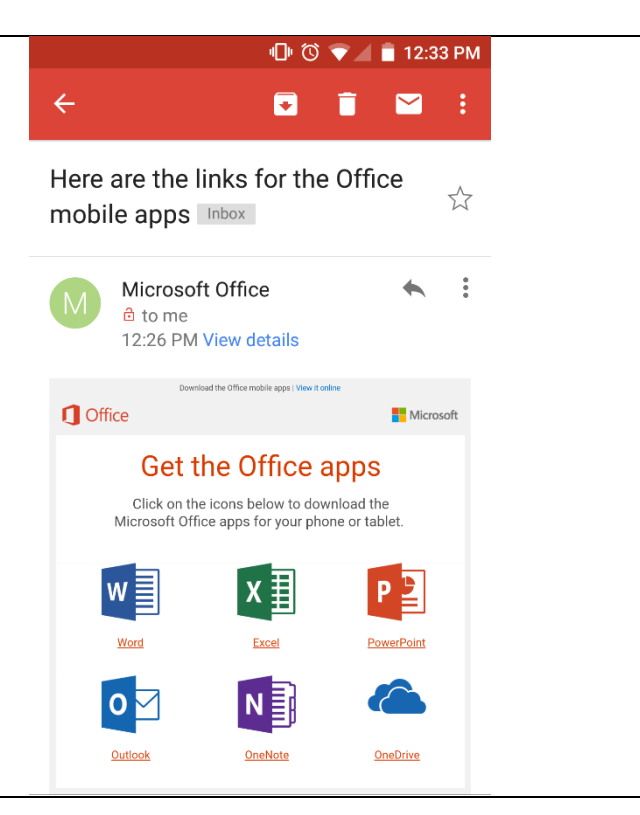

 After selecting the link, it will redirect you to the app store where you can download and install the application.

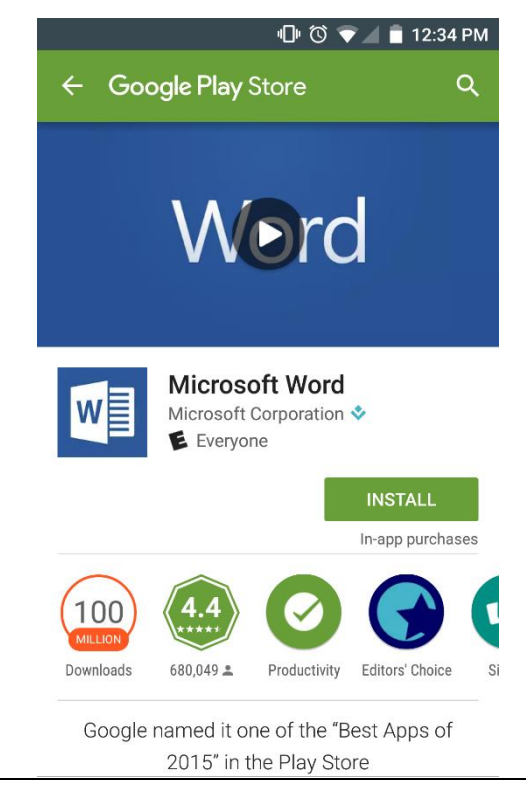

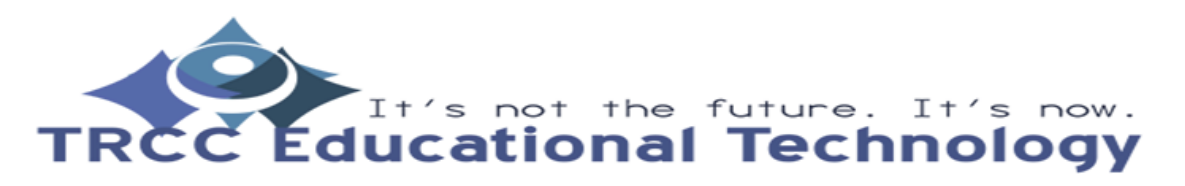

**TDLC** 3